2023.11.27

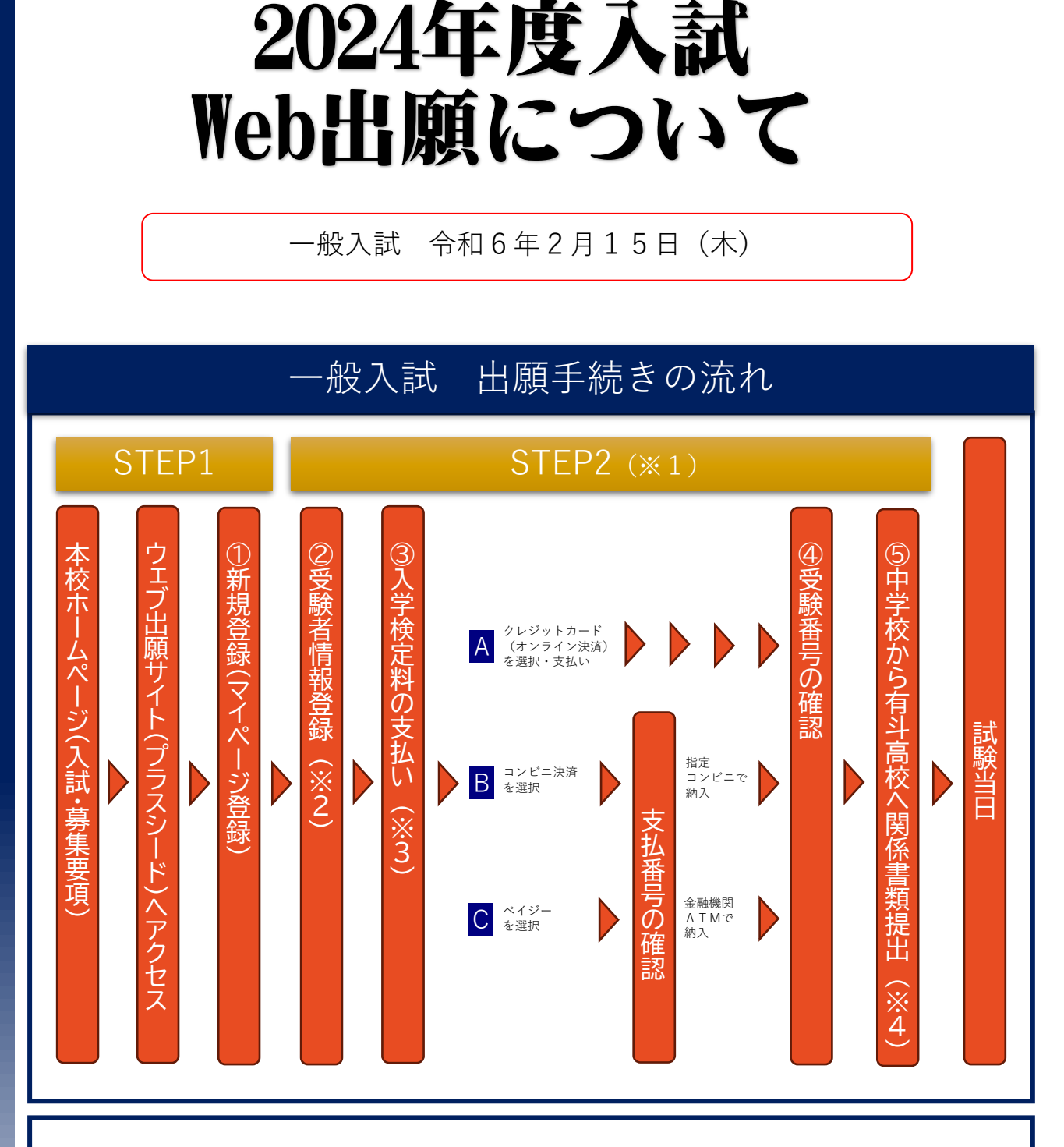

- ※1 受験者情報登録完了、入学検定料支払い完了、関係書類提出完了の3条件が整った時点で出 願受理となりますので、余裕を持って手続きを進めるようお願いします。
- ※2 オープンスクール等の申し込みで新規登録を済ませている場合は、「②受験者情報登録」に お進みください。
- ※3 いずれの納入方法でも入学検定料とは別に手数料がかかります。
- ※4 個人調査書は受験生が在籍している中学校が本校にご持参または郵送にて提出してください。

## 入試・出願日程

|               | 推薦入試                           | 一般入試                          |
|---------------|--------------------------------|-------------------------------|
| 受験者情報<br>登録期間 | 12/1(金) 0:00<br>~1/12(金) 15:00 | 1/15(月) 0:00<br>~2/2(金) 15:00 |
| 関係書類<br>提出期間  | 1/11(木) 9:00~<br>1/12(金) 15:00 | 2/1(木) 9:00~<br>2/2(金) 15:00  |
| 試験日           | 1/18(木)                        | 2/15(木)                       |
| 合格発表          | 1/19(金) 10:00                  | 2/22(木) 10:00                 |

# 事前準備

- ●インターネットに繋がった端末
  - ▶ スマートフォン・タブレット・パソコン等
- ●支払い方法の確認
  - ▶ クレジットカード・コンビニ決済・ペイジー
- ●メールアドレス
  - ▶ キャリアメール以外にフリーメール(GmailやYahoo!メールなど)でも登録可能です。
  - ▶ 迷惑メール対策等している場合は「@seed.software」ドメインを受信で きるように設定をお願いします。

### ●顔写真データ

- ▶ カラーデータ、上半身・正面・脱帽・無背景、制服校は制服姿
- ▶ファイルサイズは4MBまで
- ▶ スマートフォン等で撮影した写真を使用しても構いません。

函館大学付属有斗高等学校 AUTO High School affiliated with Hakodate University

# 受験者情報登録準備シート

|                      |          | 一般入        | 試        |        |               |
|----------------------|----------|------------|----------|--------|---------------|
| 登録用メールアドレス           |          |            |          |        |               |
| パスワード<br>(半角英数8文字以上) |          |            |          |        |               |
| 受験者氏名*               |          |            |          |        |               |
| 受験者ふりがな              |          |            |          |        |               |
| 生年月日                 | 平成       |            | 年        | 月      | 日生            |
| 出身中学校                |          |            | <u> </u> |        | 中学校           |
| 卒業年月日                | 平成<br>令和 | 年          | 月        | 日      | 卒業見込み<br>卒業   |
| 保護者氏名*               |          |            |          |        |               |
| 保護者ふりがな              |          |            |          |        |               |
| 続柄                   | 父·       | 母·         | 祖父       | ・祖母    | ・その他          |
| 郵便番号                 |          |            |          |        |               |
| 現住所                  |          |            |          |        |               |
| 電話番号                 |          |            |          |        |               |
| 緊急連絡先                |          |            |          |        |               |
| 緊急連絡先続柄              | 父・       | <b>母</b> ・ | 祖父       | ・祖母    | ・その他          |
| 志願コース                | 普        | 通コージ       | ス・       | 特別進学   | ュース           |
| *基本的に常用漢字で           | の登録をお    | 願いします      | 、入学後に    | 外字登録可能 | <b>花です。</b> 3 |

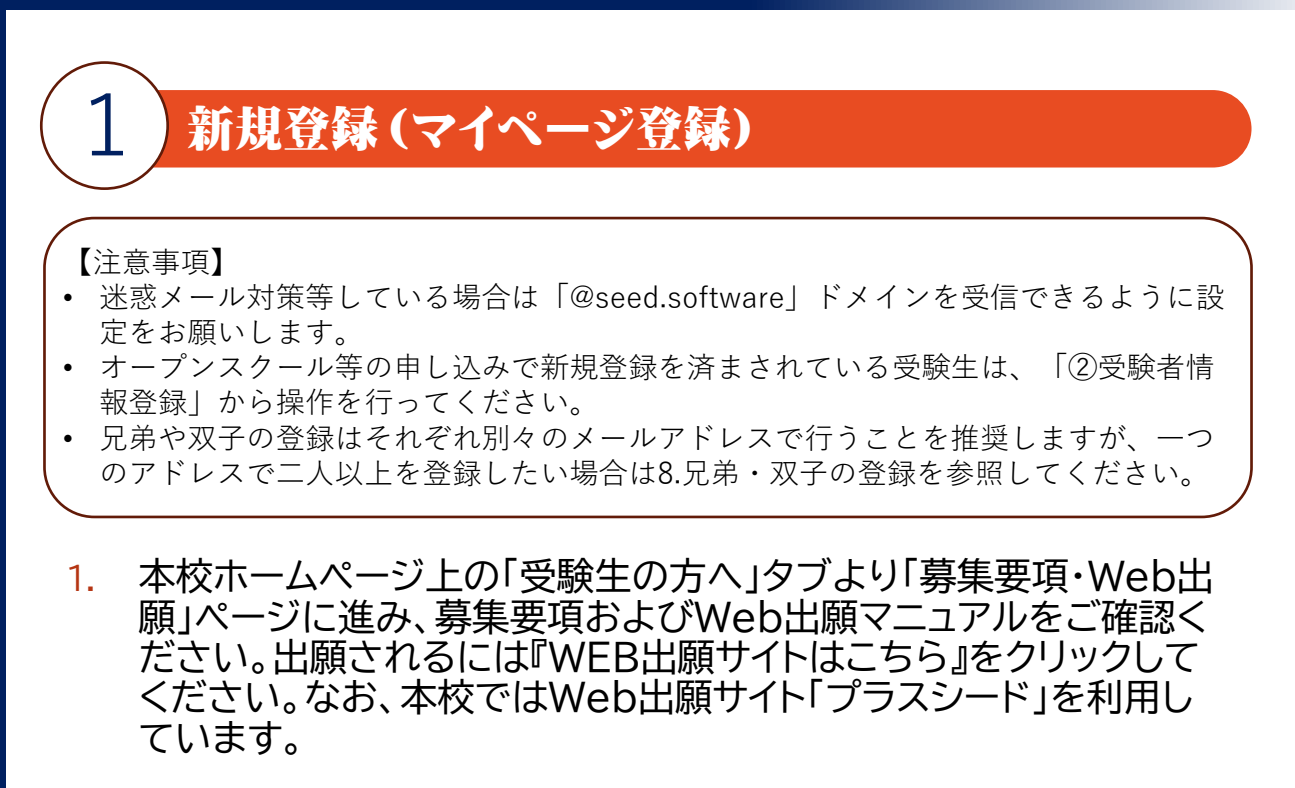

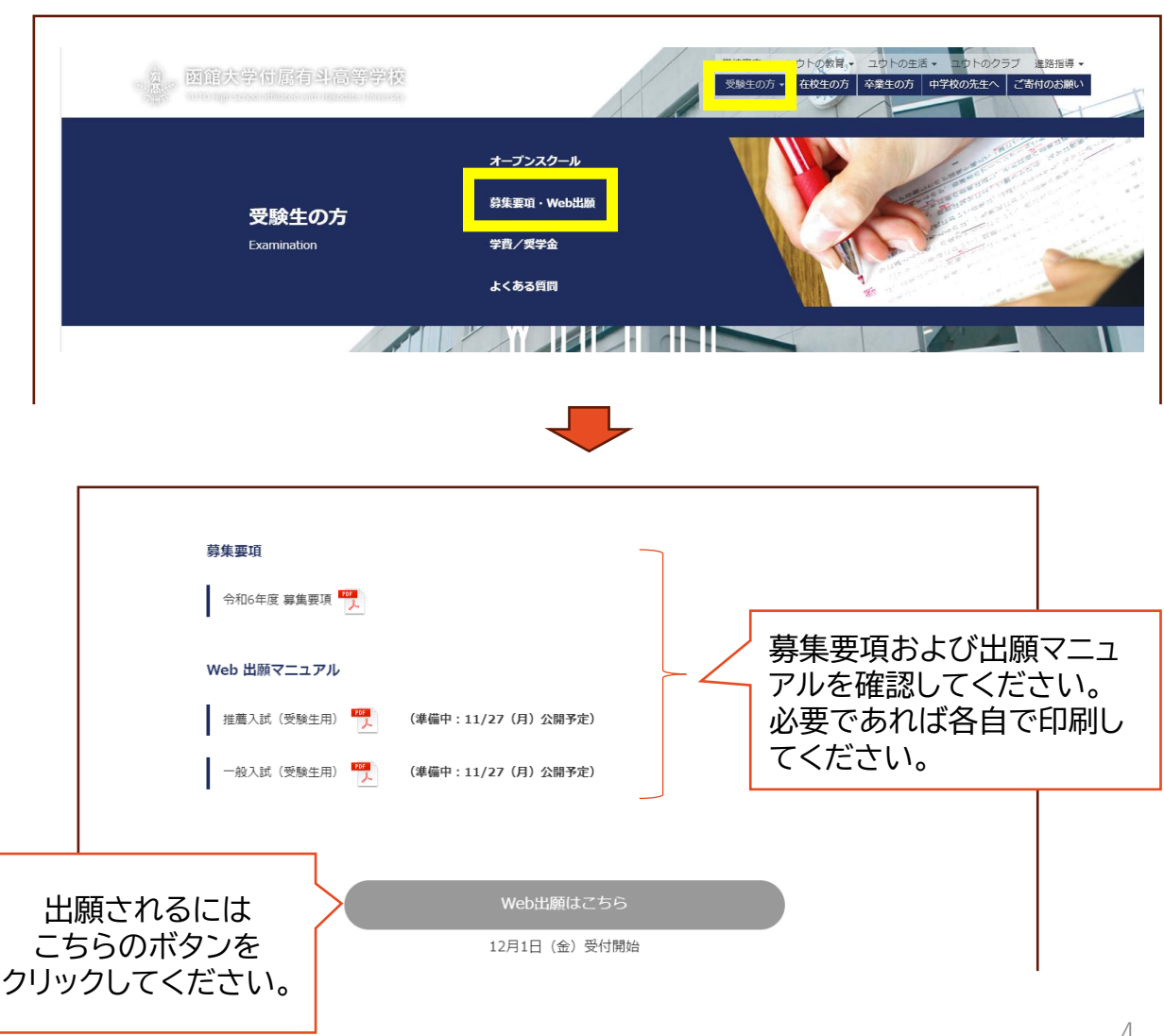

- 2. はじめての方は「新規登録」をクリックしてください。
  - a. パソコンの場合は左のサイドメニューまたはページ下部の「新規登録」をクリックしてください。
  - b. スマホの場合は「≡」をクリックしたのち、「新規登録」をクリックしてください。

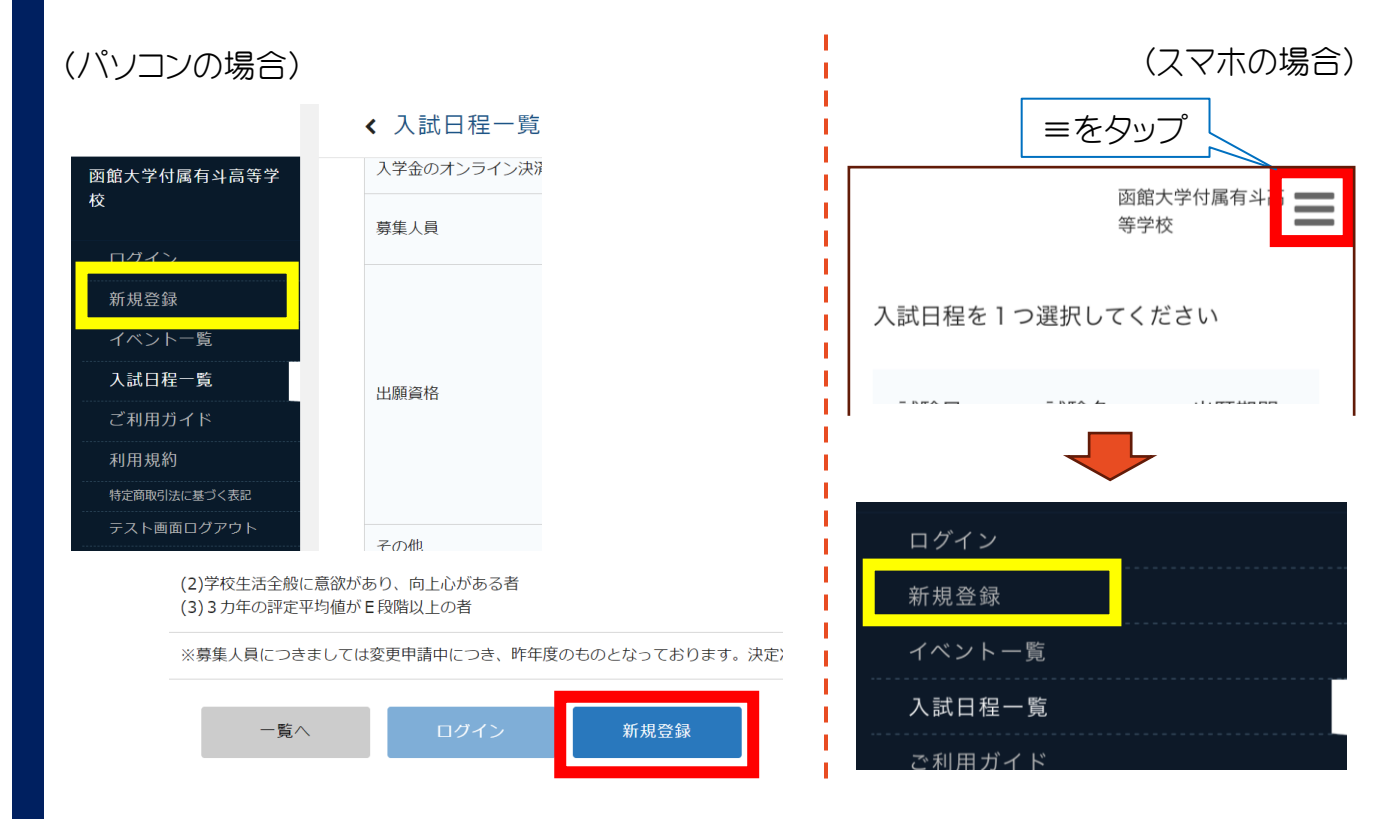

 メールアドレスを入力し、利用規約をご確認いただき、「送信する」 をクリックしてください。

|                                     | マイページ登録                                                                   |                         |           |                    |                    |                       |        |
|-------------------------------------|---------------------------------------------------------------------------|-------------------------|-----------|--------------------|--------------------|-----------------------|--------|
| ログインIDとしてご利用                        | いただくご自身のメールアドレスを入力し                                                       | て「送信する」ボタンを押して          |           |                    |                    |                       |        |
| 入力されたメールアドレ<br>メールをご確認の上、本          | ス宛に、本登録用のURLリンクをお送りし;<br>登録URLにアクセスしてください。                                | <b>ます</b> 。             |           |                    |                    |                       |        |
| プラスシードでは1つの<br>また、1つのメールアド          | メールアドレスで複数の学校に対してログ・<br>レスに対して兄弟や姉妹のアカウントを追/                              | インが可能です。<br>加することも可能です。 |           |                    |                    |                       |        |
| すでに他の学校で登録済                         | みの方は[こちら]からログインしてください                                                     | ι <i>\.</i>             |           |                    |                    |                       |        |
| 14-14-107-1 11 A-107-07-17          | メイン協定展信を設定されている場合は                                                        |                         |           |                    |                    |                       |        |
| ※还該メール対東等で下<br>「@seed.software」ド:   | メインを受信できるように設定してください                                                      | L X.                    |           |                    |                    |                       |        |
| ※近意メール対東寺でト<br>「@seed.software」ド:   | メインを受信できるように設定してください<br>メインを受信できるように設定してください                              | L 1.                    | 「送        | 言する                | 」をク                | リックする                 | 52     |
| ※述题スール対乗寺でト<br>「@seed.software」ド:   | メインを受信できるように設定してください<br>メインを受信できるように設定してください<br>メールアドレス                   |                         | 「送(       | 言する.<br>力した        | 」をク<br>アドレ         | リックする<br>スに本登         | と鉰     |
| ■ 北京 スール対策等でト<br>「@seed.software」ド: | メーン相互になることにやいる日本<br>メインを受信できるように協定してください<br>メールアドレス            利用規約に回意します |                         | 「送(<br>入: | 言する。<br>力した<br>URL | 」をクリ<br>アドレ<br>が届き | リックする<br>えに本登<br>きます。 | よ<br>鉰 |

### 4. 届いたメールを開き、記載のURLをクリックしてください。

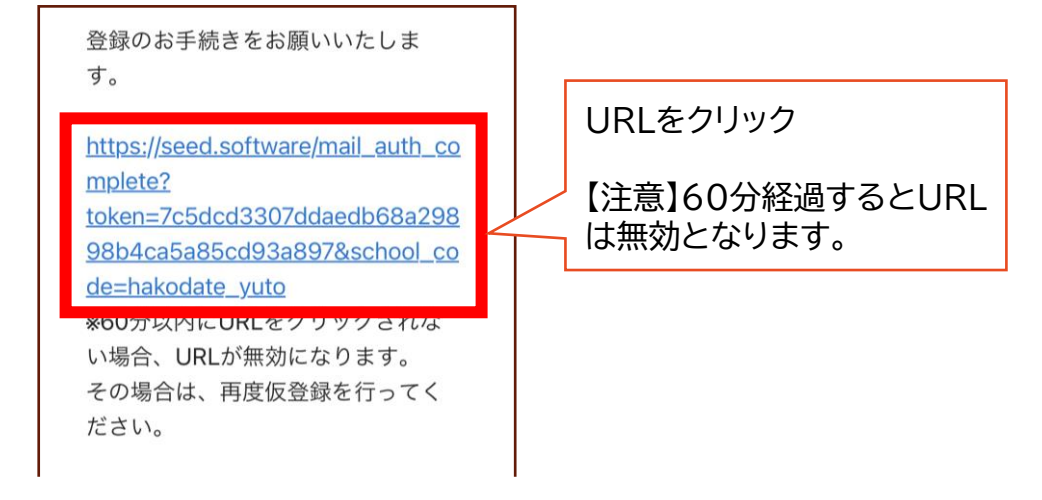

5. 「次へ」をクリックします。

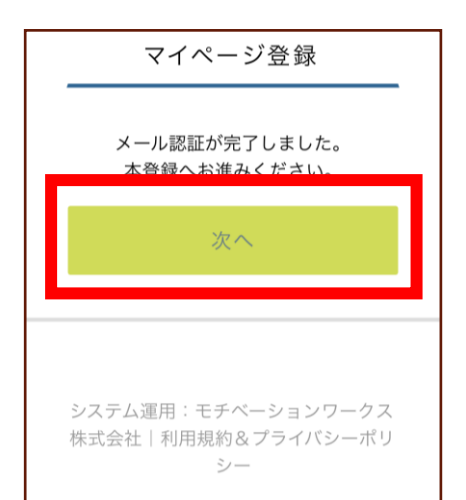

6. 氏名、ふりがな、パスワード、中学校等を登録します。

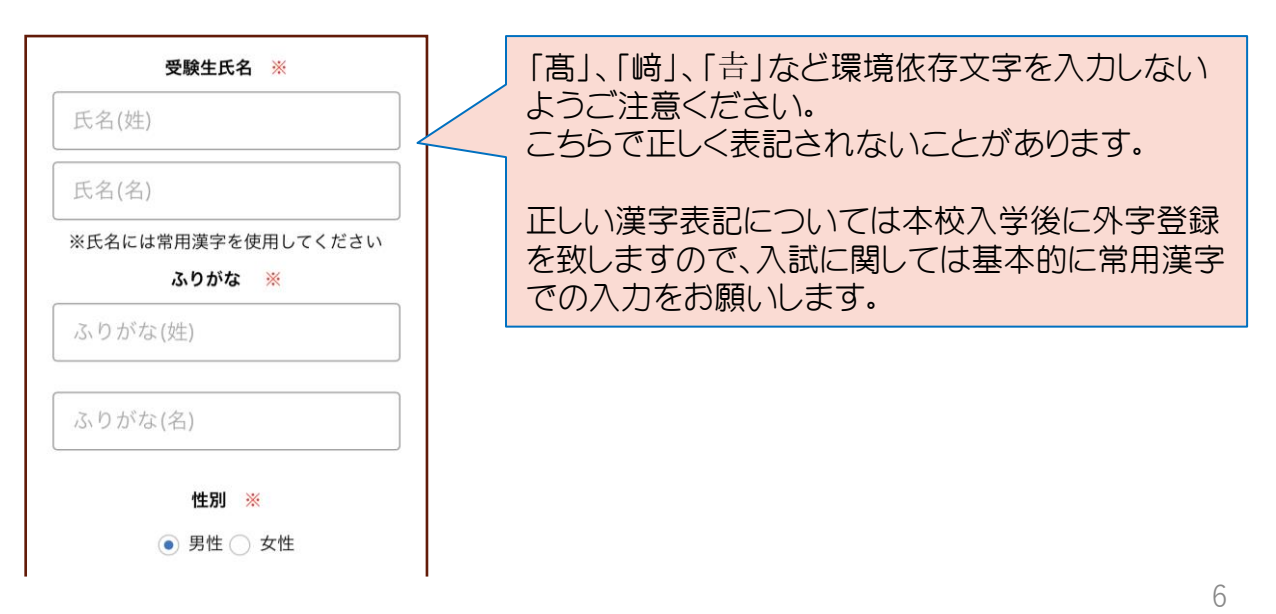

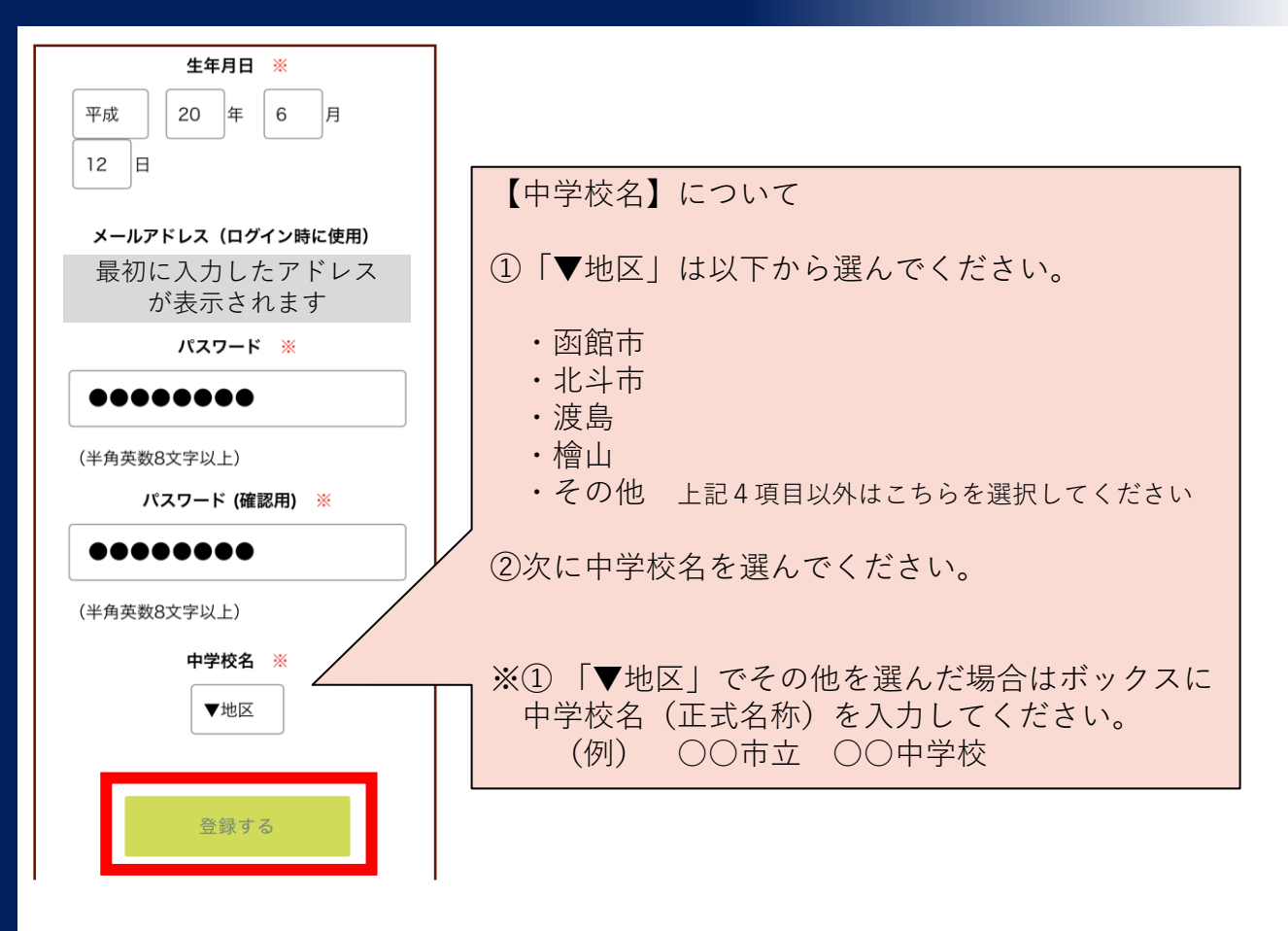

必要事項を入力後、「登録する」をクリックしてください。
 「登録が完了しました」の画面になることを確かめてください。

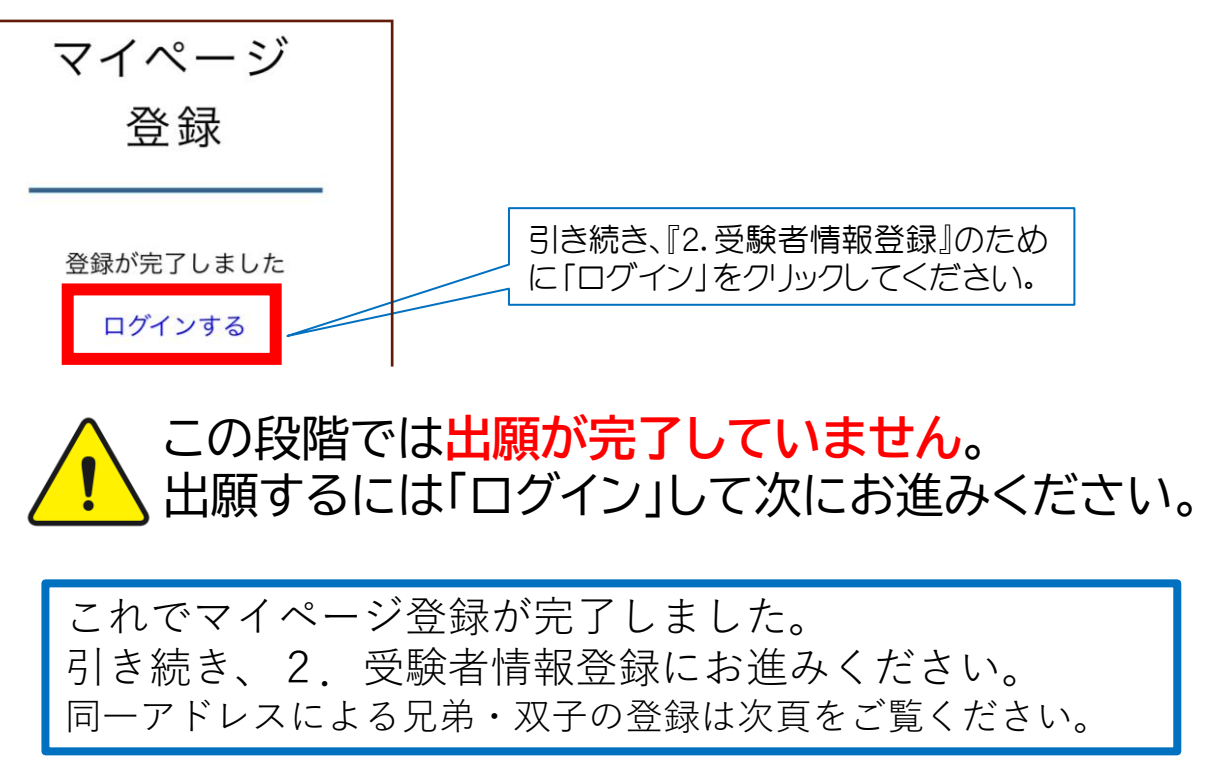

# 函館大学付属有斗高等学校 AUTO High School affiliated with Hakodate University

### 8. 兄弟・双子の登録について

- 兄弟や双子の登録について、キャリアメール以外にフリーメールで も登録可能ですので、お一人お一人別々のアドレスで登録されるこ とを推奨します。
- 事情により同一アドレスで登録する必要がある場合は以下の手順に て二人目以降をご登録ください。間違いが生じやすいので十分にご 注意願います。
  - a. 先に登録したお一人目のマイページを表示してください。
  - b. 「アカウント情報」をクリック。

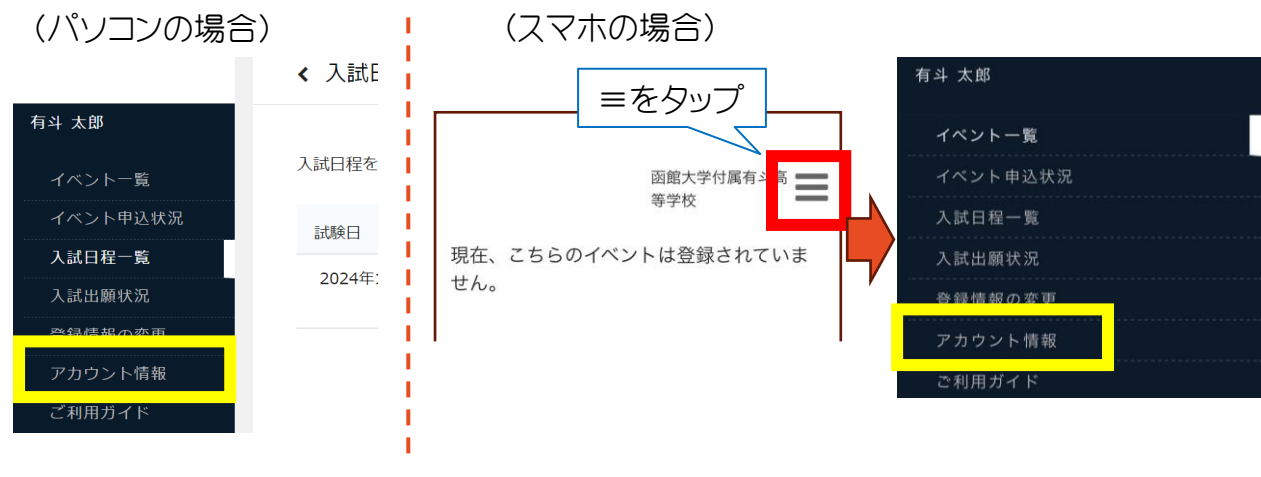

c. 画面下部のアカウント追加の「追加する」をクリック。

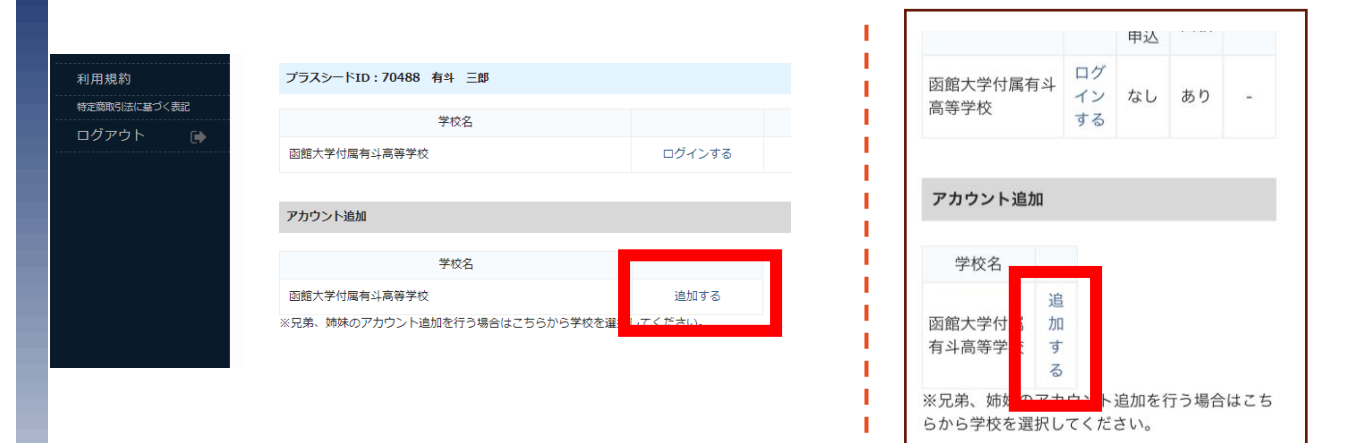

d. お二人目の受験者情報を入力し、「登録する」をクリックしてくだ さい。

| 対象学校<br>函館大学付属有斗高等学校<br>氏名 <b>※</b><br>氏名(姓) 氏名(名)<br>ふりがな <mark>※</mark> |
|---------------------------------------------------------------------------|
| 保護者氏名<br>有斗太郎<br>中学校名 <b>※</b><br>▼地区<br>尾る                               |

### e. 生徒を切り替える場合は、「ログインする」をクリック。

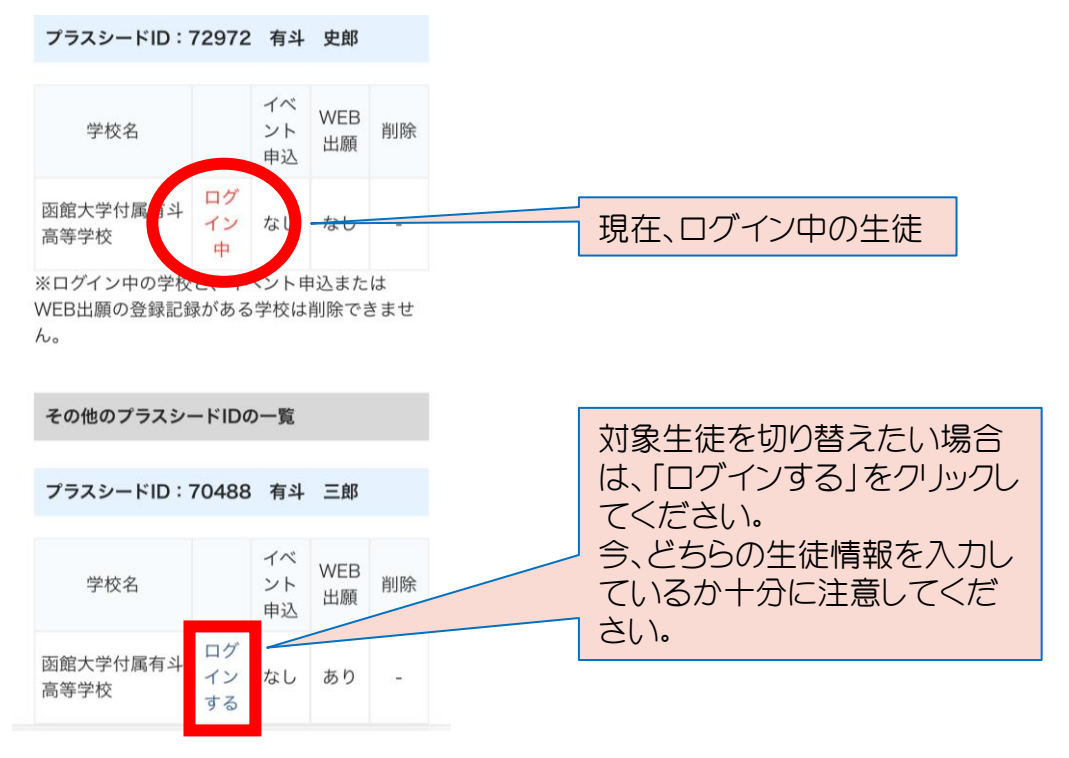

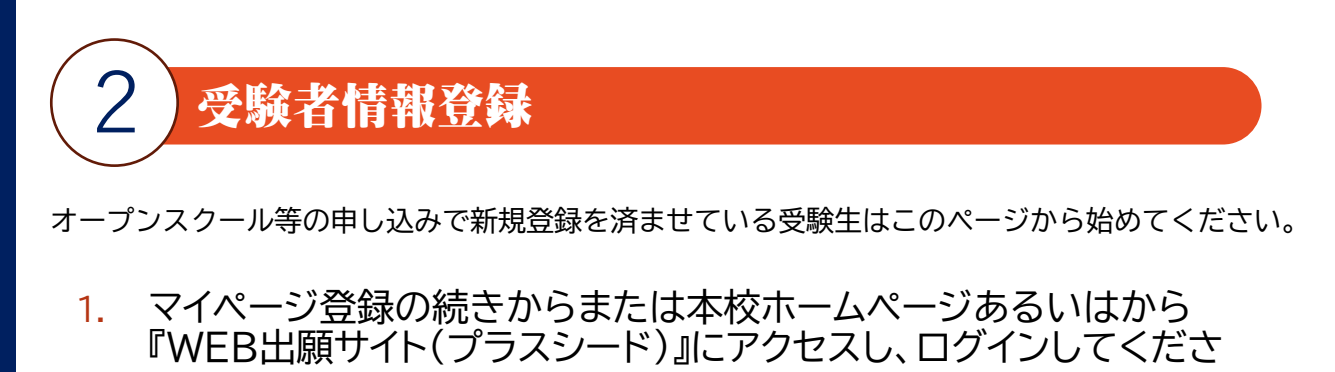

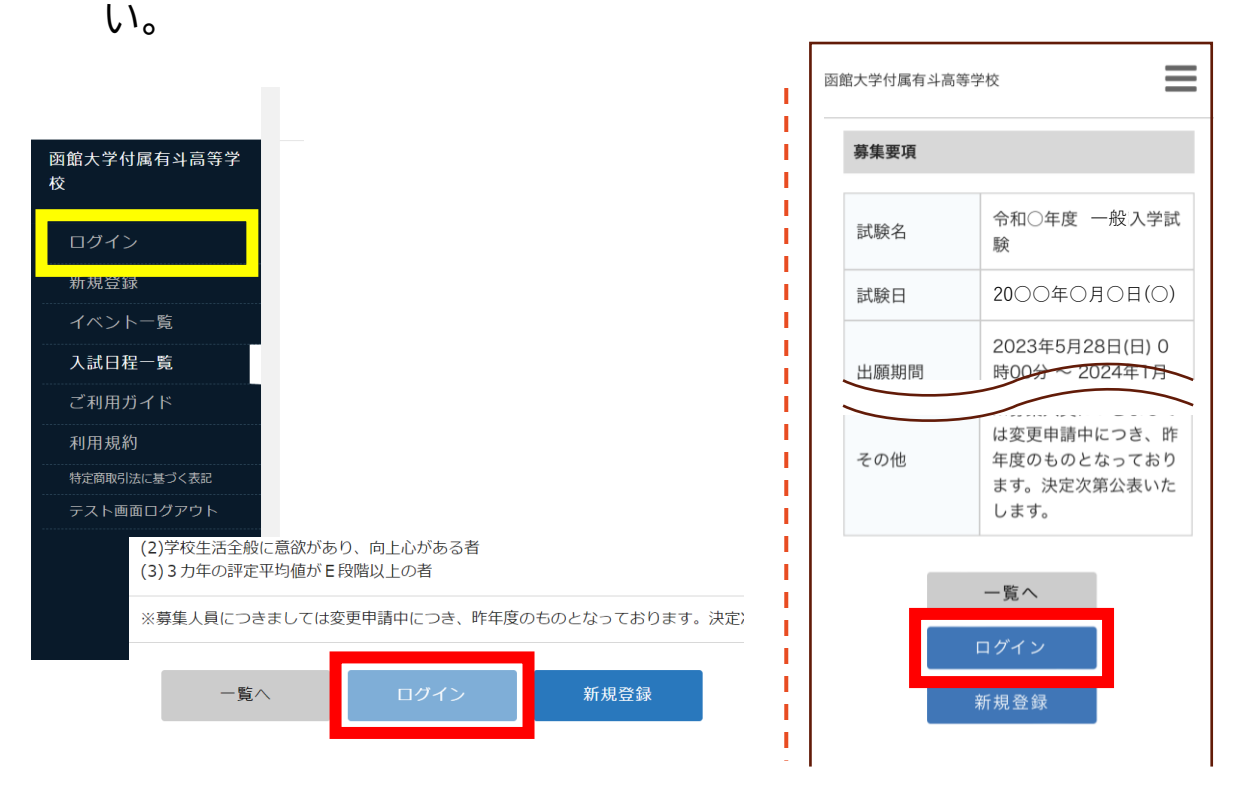

「メールアドレス」「パスワード」を入力して、「ログイン」をクリックしてください。

| 函館大学付属有斗高等学校<br>マイページ ログイン画面 |                                                             |
|------------------------------|-------------------------------------------------------------|
| メールアドレス                      |                                                             |
| パスワード<br>                    | ※登録したメールアドレスを忘れた方は、お手数<br>ですが、再度①新規登録(マイページ登録)を<br>行ってください。 |
| ログイン                         | ※パスワードを忘れた方は、「パスワードを忘れ<br>た方はこちら」にお進みください。                  |
| パスワードを忘れた方はこちら               |                                                             |

## 3. 「入試日程一覧」から出願する試験名をクリックしてください。

(パソコンの場合)

| 有斗 太郎                                                                       |                 |                   |                      |                                                              |             |
|-----------------------------------------------------------------------------|-----------------|-------------------|----------------------|--------------------------------------------------------------|-------------|
| イベント一覧                                                                      | 入試日程を1つ選択してください | = 150 A           |                      | 17 H089                                                      |             |
| 入試日程一覧                                                                      | 記録              | 試験名               | H                    | 題期間                                                          |             |
| 人試出願状況                                                                      | 20〇〇年〇月〇日(〇)    | 令和〇年度 一般入学試験      | 20<br>月              | 23年5月28日(日) 0時0(<br>12日(金) 15時00分                            | )分 ~ 2024年1 |
| 登録情報の変更                                                                     |                 |                   |                      |                                                              |             |
| アカウント情報                                                                     |                 |                   |                      |                                                              |             |
| ご利用ガイド                                                                      |                 |                   |                      |                                                              |             |
| (スマホの場合                                                                     | 合)              |                   |                      |                                                              |             |
| 章:<br>第1                                                                    | at 大学付属有斗馬      | アップ               |                      |                                                              |             |
| 現在、こちらのイベントはせん。                                                             | は登録されていま        |                   | 函館大<br>等学校           | 学付属有斗高                                                       |             |
| <b>西館</b><br>等学                                                             | 大学付属有斗高         | 入試日程を1つ           | 選択してくだ               | さい                                                           |             |
| 有斗 太郎                                                                       |                 | 試験日               | 試験名                  | 出願期間                                                         |             |
| イベントー覧       イベント申込状況       入試日程一覧       入試出願状況       登録情報の変更       アカウント情報 |                 | 20○○年○<br>月○日 (○) | 令和○年<br>度 一般入<br>学試験 | 2023年5月<br>28日(日) 0<br>時00分 ~<br>2024年1月<br>12日(金)<br>15時00分 |             |
| ご利用ガイド                                                                      |                 |                   |                      |                                                              |             |

### 4. 「出願へ進む」をクリックしてください。

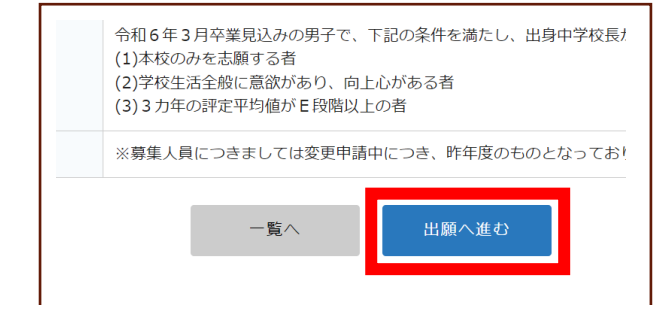

※出願期間前の場合は「出願へ進む」ボタンは表示されません。 (出願受付開始前と表示されます) CLUBY AL MANUTE CY

### 5. 出願情報を入力してください。途中で「下書き保存」することもできま す。

| ※氏名等を変                                                                                     | 函館大学付属有斗高<br>等学校<br>変更する場合は [こちら]                                                                                                    | すでに登録済みの氏名等を変更する場合は「こちら」をクリックしてください。                                                                                                    |
|--------------------------------------------------------------------------------------------|----------------------------------------------------------------------------------------------------|----------------------------------------------------------------------------------------------------|
| 入試日程                                                                                       |                                                                                                    |                                                                                                    |
| <ul> <li>学校名</li> <li>試験名</li> <li>試験日</li> <li>受験生情報</li> <li>氏名</li> <li>有斗太郎</li> </ul> | 函館大学付属有斗高等学校<br>令和〇年度 推薦入学試験<br>2024年1月18日(木)<br>※ の項目は入力/選択必須                                                                                                    |                                                                                                    |
| ふりがな<br>ゆうとたろ・<br>性別<br>生年月日<br>郵便番号<br>(ハイフン付き・3                                          | う<br>※<br>引12日<br>※<br>半角)                                                                                                    | <ul> <li>住所1には都道府県から番地・号まで、<br/>住所2は枝番、マンション名、部屋番号<br/>を入力してください。</li> <li>現住所と書類(入学のご案内等)の送<br/>付先が異なる場合は、下段にある郵<br/>送先郵便番号と郵送先住所の入力も<br/>お願いします。</li> </ul> |
| 郵便番号       住所                                                                              |                                                                                                    |                                                                                                    |
| 受験生写真<br>登<br>※ 縦800<br>録してく7<br>(目安:縦5<br>※ファイノ<br>電話番号 等<br>(ハイフン付き・)<br>電話番号            | W     Gota Control Control Contro Control Control Control Control Control Control Control Co | <ul> <li>以下の顔写真データを用意し、アップロードしてください。</li> <li>カラーデータ</li> <li>上半身・正面・脱帽</li> <li>無背景</li> <li>制服がある学校は制服姿</li> <li>3ヶ月以内</li> <li>ファイルサイズは4MBまで</li> </ul>    |

# 函館大学付属有斗高等学校 YUTO High School affiliated with Hakodate University

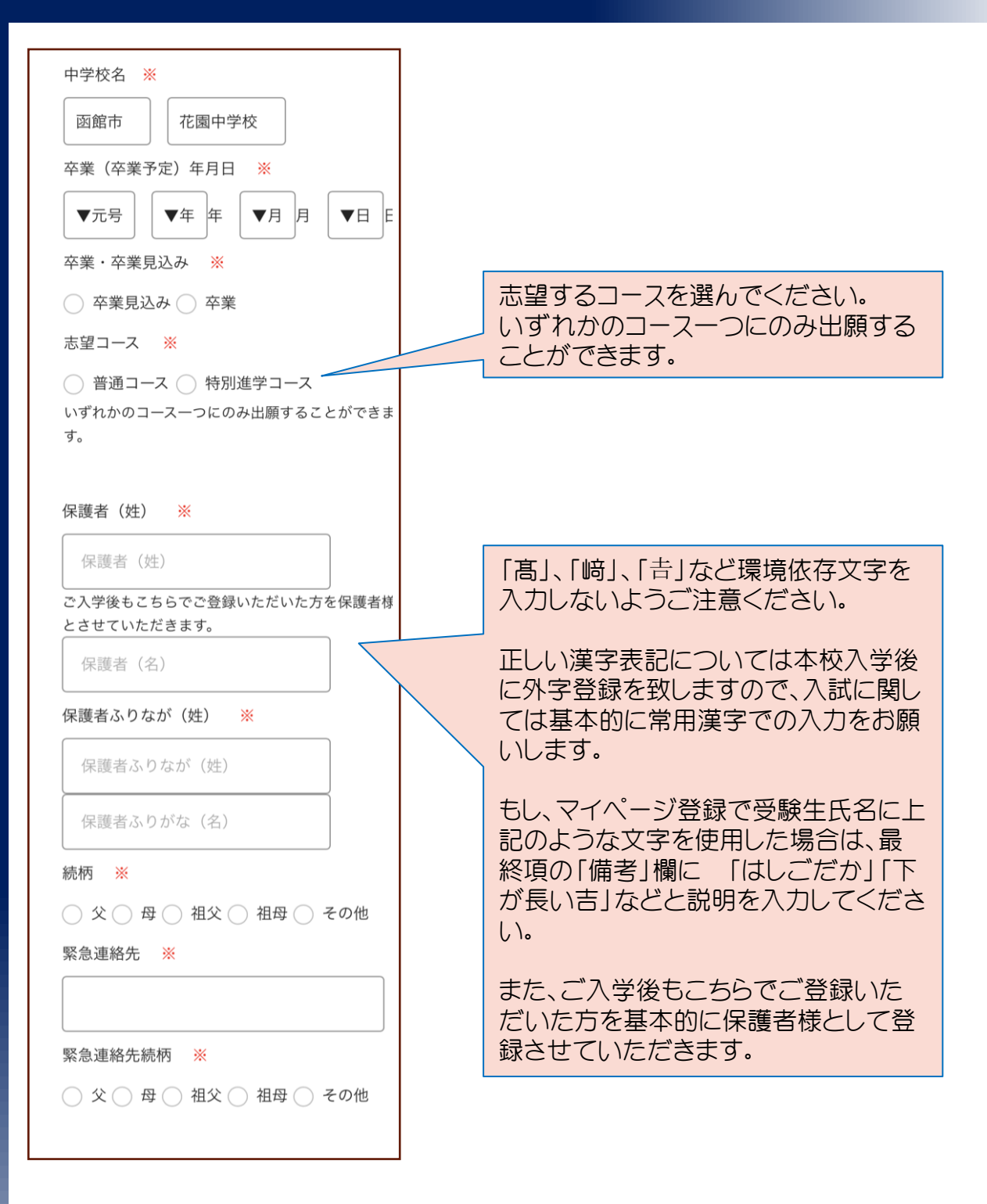

# 函館大学付属有斗高等学校 AUTO High School affiliated with Hakodate University

| 郵送先郵便番号                                      | ;                                                                                                    |                                                                      |
|----------------------------------------------|----------------------------------------------------------------------------------------------------|----------------------------------------------------------------------|
| 書類の郵送先が3<br>さい。                              | 見住所と異なる場合は入力してくだ                                                                                     | 書類の郵送先が現住所と異なる場合は<br>入力してください。                                       |
| 郵送先住所                                        |                                                                                                    |                                                                      |
| 書類の郵送先が現住所と異なる場合は入力してくた<br>さい。 備考            |                                                                                                    | 氏名に環境依存文字を使用した場合は<br>その旨の記載をしてください。<br>「はしごだか」「藤のくさかんむりは離れ<br>ている」など |
| 受験生の氏名漢<br>はその旨の記載<br>例)藤 のくさ;               | 字に機種依存文字を使用した場合に<br>をお願いします。<br>かんむりは離れている など                                                        |                                                                      |
| 支払いについ                                       | <i>י</i> ד                                                                                           |                                                                      |
| 検定料                                          | 検定料 15,000円(税込)                                                                                      |                                                                      |
| 支払方法 💥                                       | <ul> <li>クレジットカー (+別途: 517<br/>ド 円)</li> <li>ペイジー (+別途: 517円)</li> <li>コンビニ決済 (+別途: 517円)</li> </ul> |                                                                      |
| ※ペイジーが利<br>す<br>※コンビニ決済<br>ン、ファミリー<br>マート」です | 用できる金融機関は [こちら] で<br>が利用できるコンビニは「ローン<br>マート、ミニストップ、セイコー                                              | この時点で「下書き保存」できます。<br>下書き状態で中学校の先生にチェックレ                              |
| 戻る 下書き保存<br>確認画面へ                            |                                                                                                    | <ul> <li>てもらった後、次のステップの検定料支</li> <li>払いに進むこともできます。</li> </ul>        |

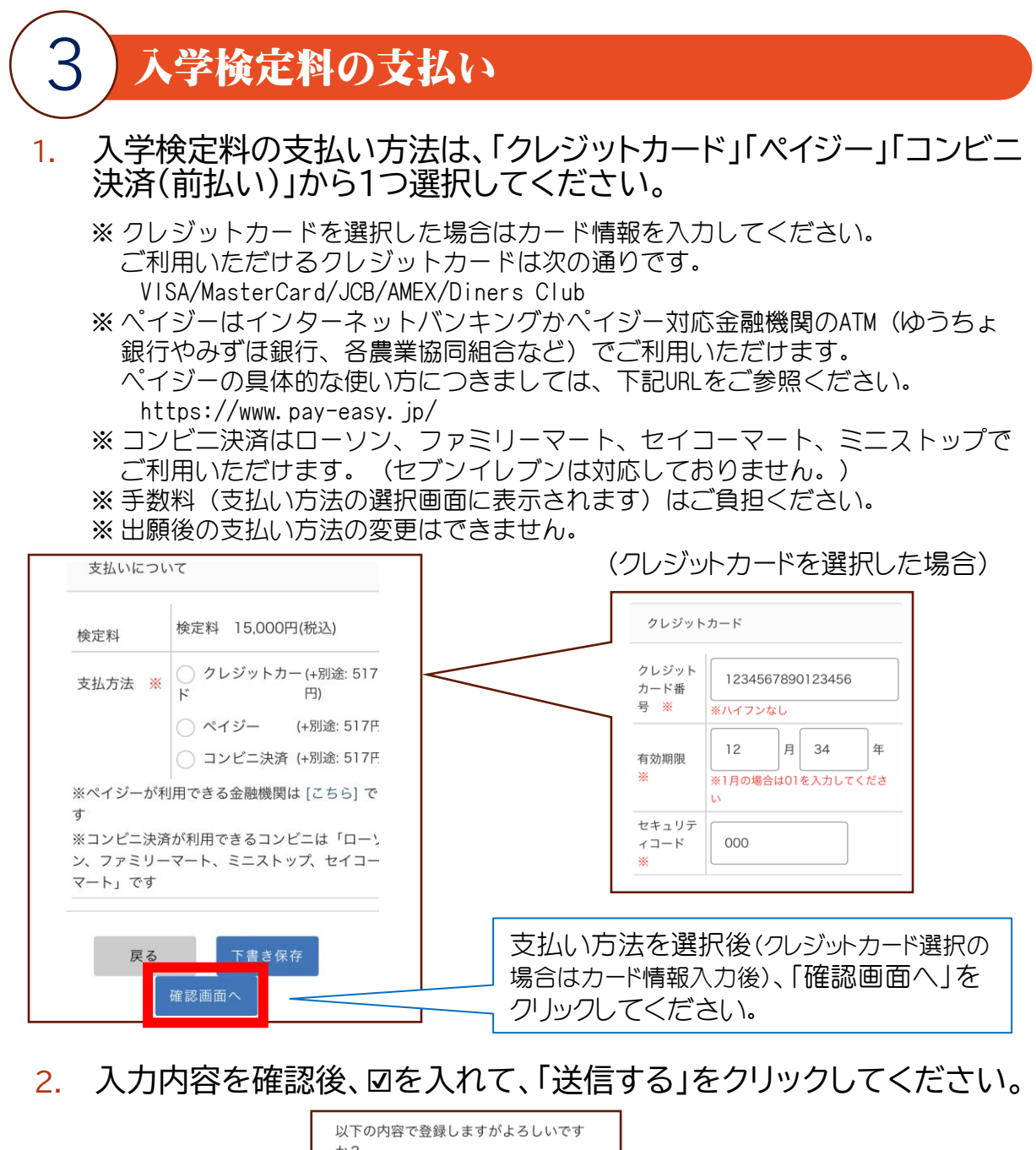

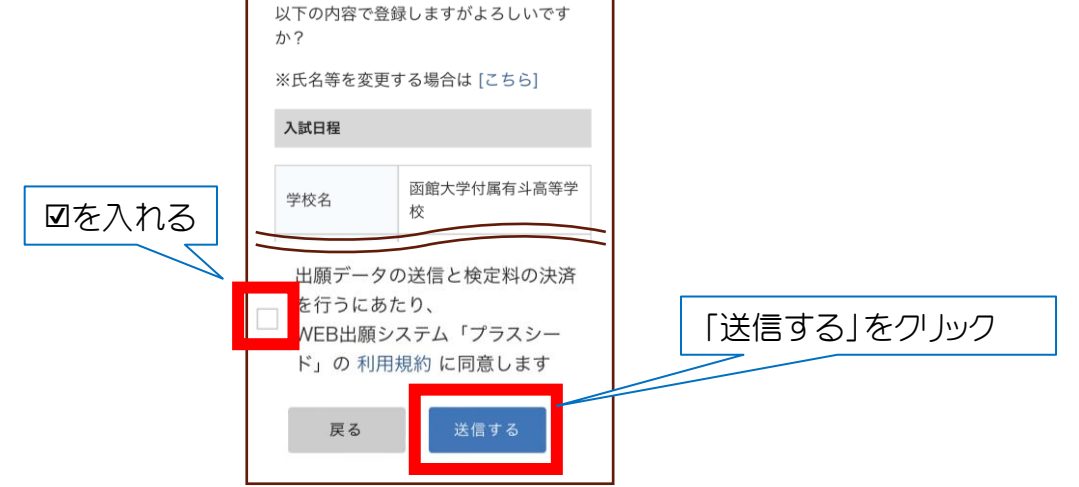

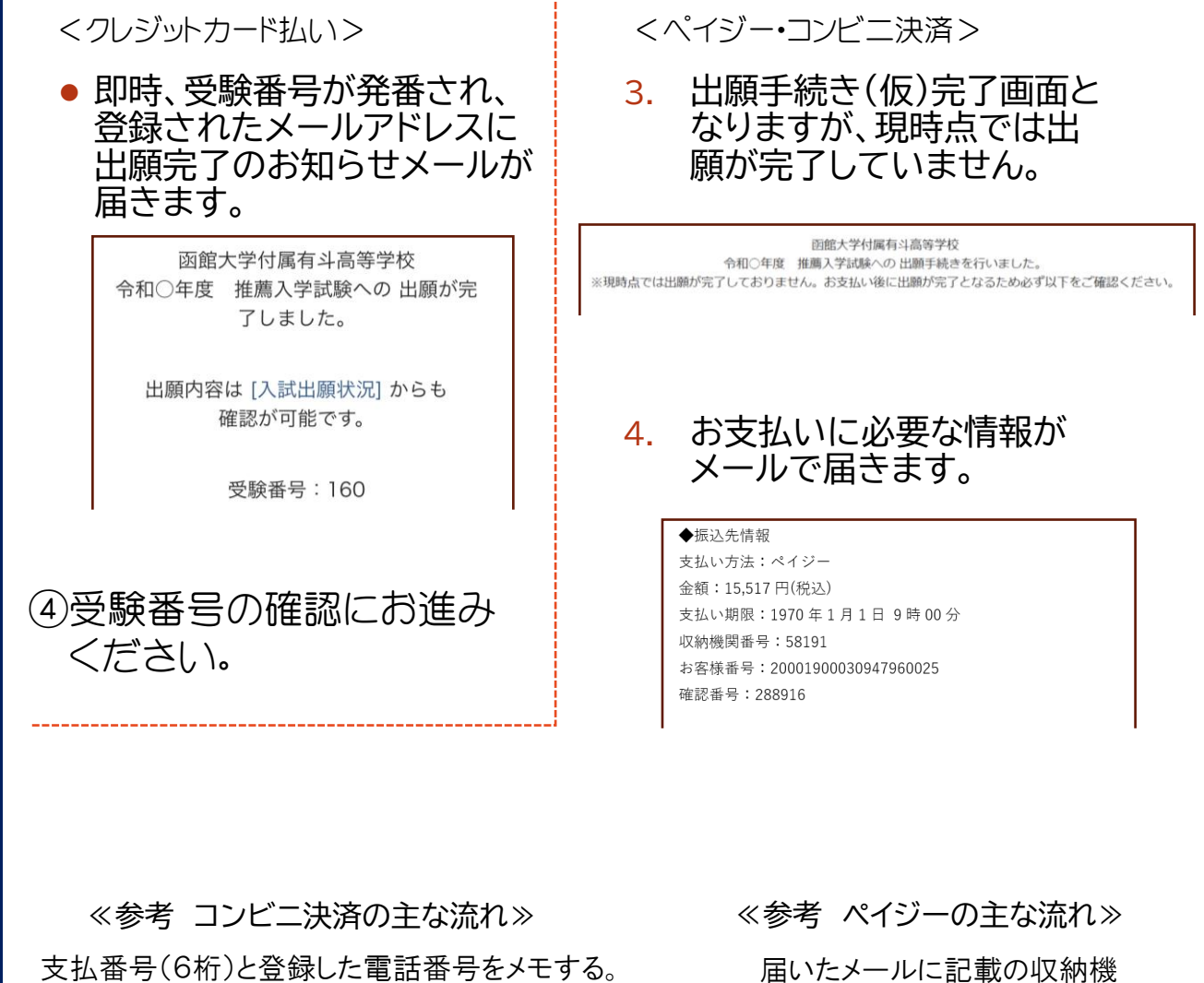

 文払番号(6桁)と登録した電話番号をメモする。
 ↓
 お近くのコンビニへ
 ↓
 (ファミマ) (ロ-ソン・ミニストップ) (セイコーマート)
 マルチコピー機 Loppi(情報端末) 店員に「インターネット
 払い」と伝える
 ↓
 支払番号(6桁)と電話番号を入力

 ↓
 収納票発行 申込券発行 お
 ↓
 レジでお支払い(現金のみ)

届いたメールに記載の収納機 関番号、お客様番号、確認番 号をメモする。

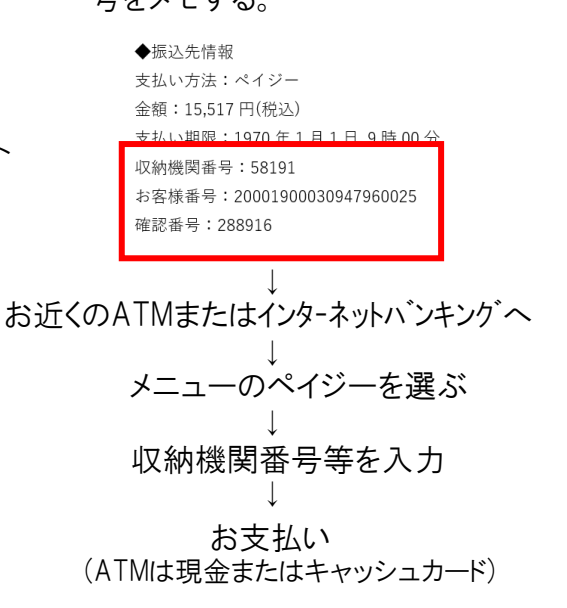

5.

入学検定料の支払い後、登録されたメールアドレスに支払い完了メールが届き、受験番号が発番されます。

ペイジー決済で検定料の入金を確認しました。 プラスシードのマイページより受験票の発行が可能です。 https://seed.software/student/admission/apply\_detail/143657

### ◆入試情報

学校名:函館大学付属有斗高等学校 試験名:令和〇年度 推薦入学試験 試験日:2024年1月18日(木)

### ◆出願内容

受験番号:161 氏名:有斗 三郎 ふりがな:ゆうと さぶろう 生年日口・亚武 15 年 10 日 7 口

これで受験者情報登録が完了しました。 受験番号が発番されましたので、④受験番号の確認にお 進みください。 ※ これ以降は取り消し・変更・訂正を受験者側で行うことができません。 (取り消し・変更・訂正がある場合は、中学校より本校へ連絡をしてください。) ※決済完了後に出願を取りやめる場合、入学検定料のご返金はできません。

※決済順に受験番号が発番されますので、中学校ごとの受験会場とはならないこと をご了承ください。

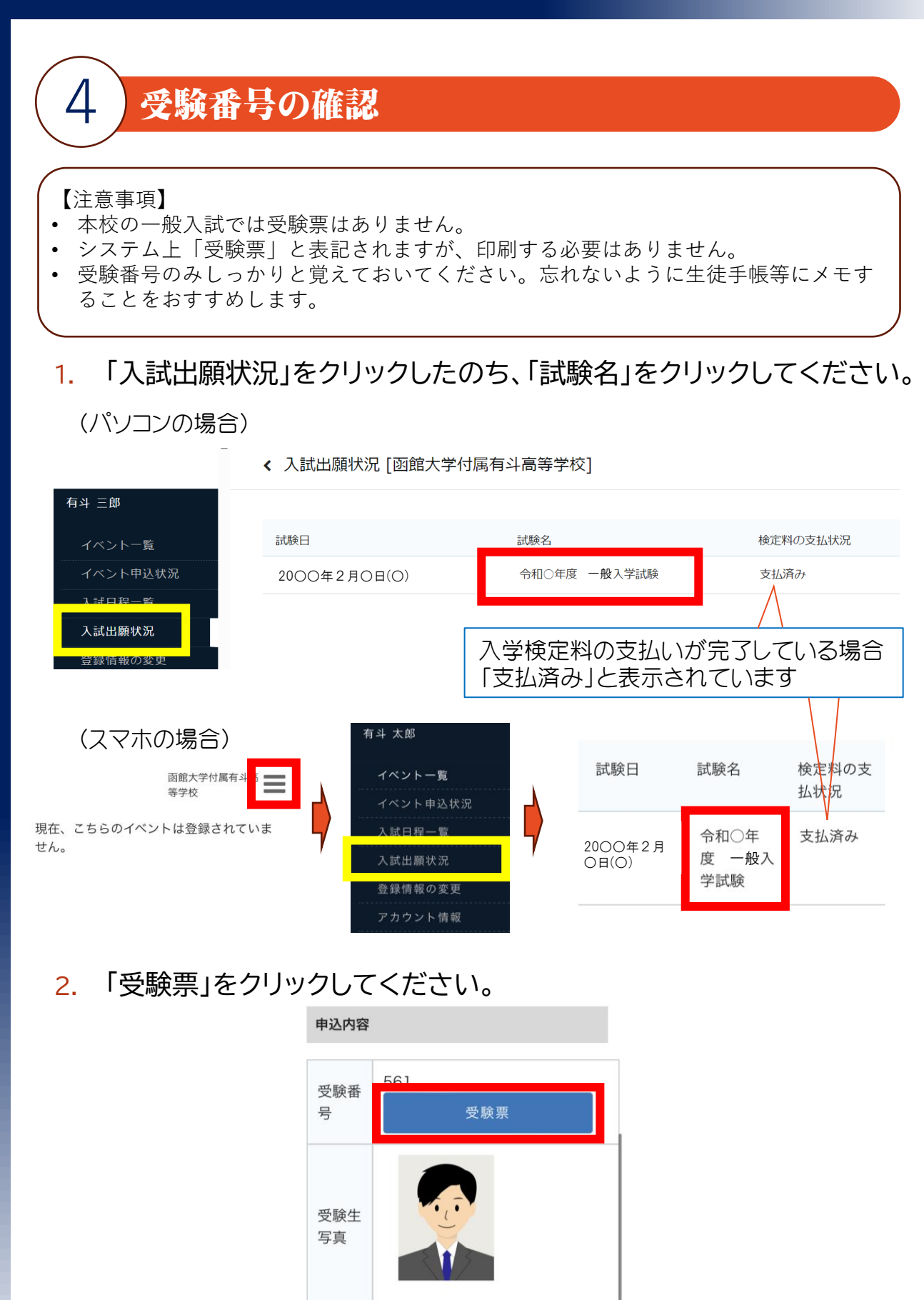

受験生

氏名

有斗 太郎

### 3. 表示された内容を確認し、受験番号を控えてください。

|                              | <b>令和</b><br>函 | <b>   年度</b><br>館大学付属1<br>〇 ( | <ul> <li> <b>前前大学</b> </li> <li> <b>前</b>斗高等学校長         </li> <li> <b>〇</b> 〇 〇 〇         </li> </ul> | <b>付属有斗高</b> 等<br>続 | <b>穿学校</b> | 一般入学試験願書           |
|------------------------------|----------------|-------------------------------|----------------------------------------------------------------------------------------------------|---------------------|------------|--------------------|
|                              |                | 受験番号                          | 5                                                                                                    | 51                  |            |                    |
|                              |                | -2*                           | 特別進行                                                                                                  | 学コース                |            |                    |
|                              |                | ふりがな                          | ゆうと                                                                                                   | たろう                 |            |                    |
| 受験番号を催認し<br>  <i>て</i> ください。 | 志              | 氏名                            | 有斗                                                                                                    | 太郎                  |            |                    |
|                              |                | 生年月日                          | 平成17年                                                                                                 | 11月19日              |            |                    |
|                              | 願              |                               | 〒041-0843                                                                                             |                     |            |                    |
|                              | 者              | 現住所                           | 北海道函館市                                                                                                | 市花園町55555           | -555       | 5                  |
|                              |                | 出身(在籍)<br>中 学 校               | 函館                                                                                                    | 市立有斗中学校             | _          | 令和6年3月15日<br>卒業見込み |
|                              | 保              | ふりがな                          | ゆうと                                                                                                   | ゆうこ                 | 続 柄        | 母                  |
|                              | 設者             | 氏 名                           | 有斗                                                                                                    | 有子                  | 電話         | 0123-4567-8910     |
|                              |                |                               |                                                                                                    |                     |            |                    |
|                              | )#C            | 340                           | DR INC                                                                                                | 301                 | )4C        | J0C                |

※学校記入欄

\*特別進学コース志望の場合、試験の結果により普通コースに変更になることがあります。 ◎ご人力いただいた資料は、入試関係のみに使用し、厳重に管理いたします。

※印刷する必要も提出する必要もありません。
※試験当日は受験番号を覚えておいてください。
※予備として印刷しても構いません。

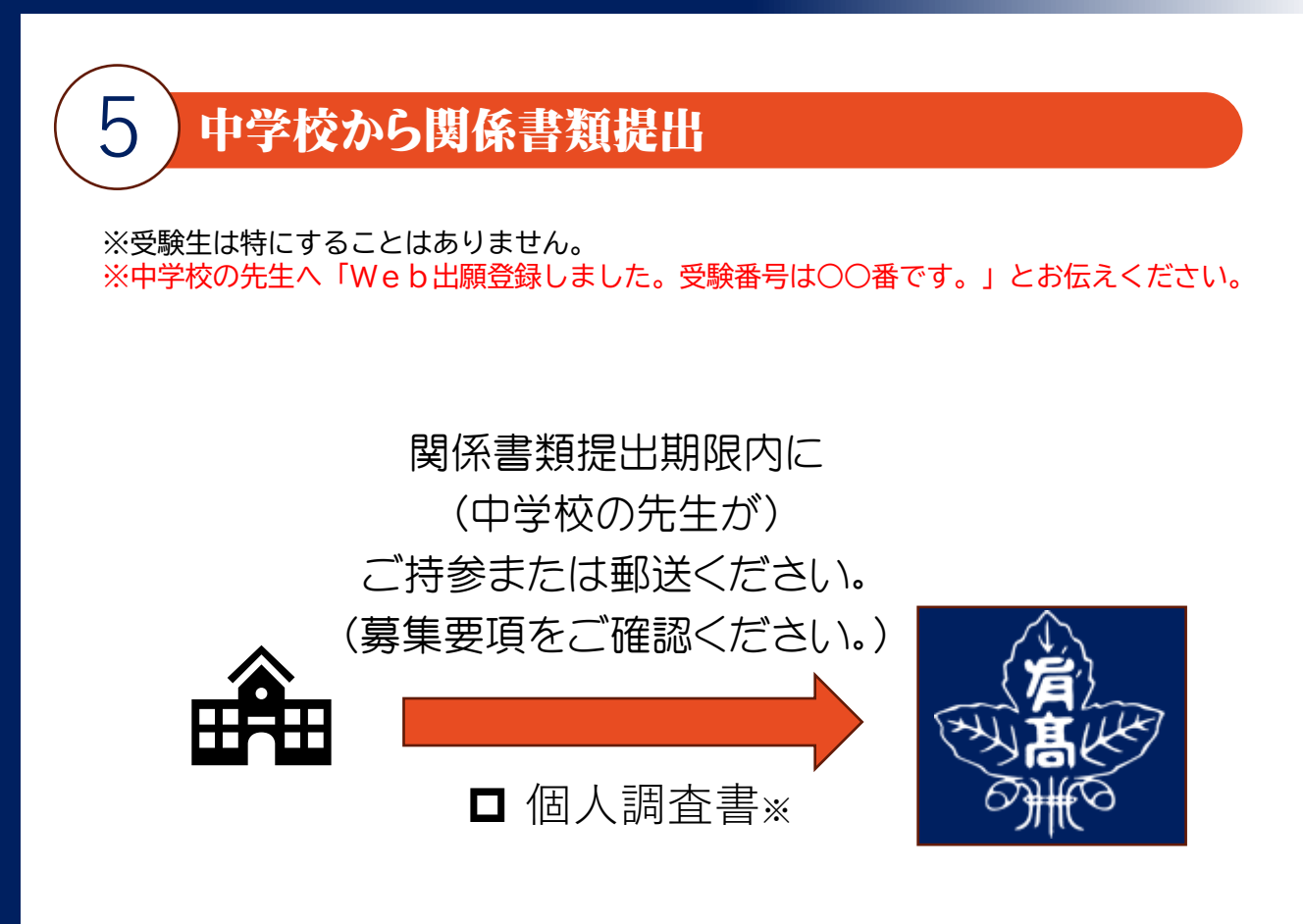

※ 個人調査書は「公立高校入学者選抜個人調査書の様式」をご使用ください。

### 出願受理を確認後、後日、受験会場図を登録したメール アドレスへ送信しますので、ご確認ください。

# 試験当日

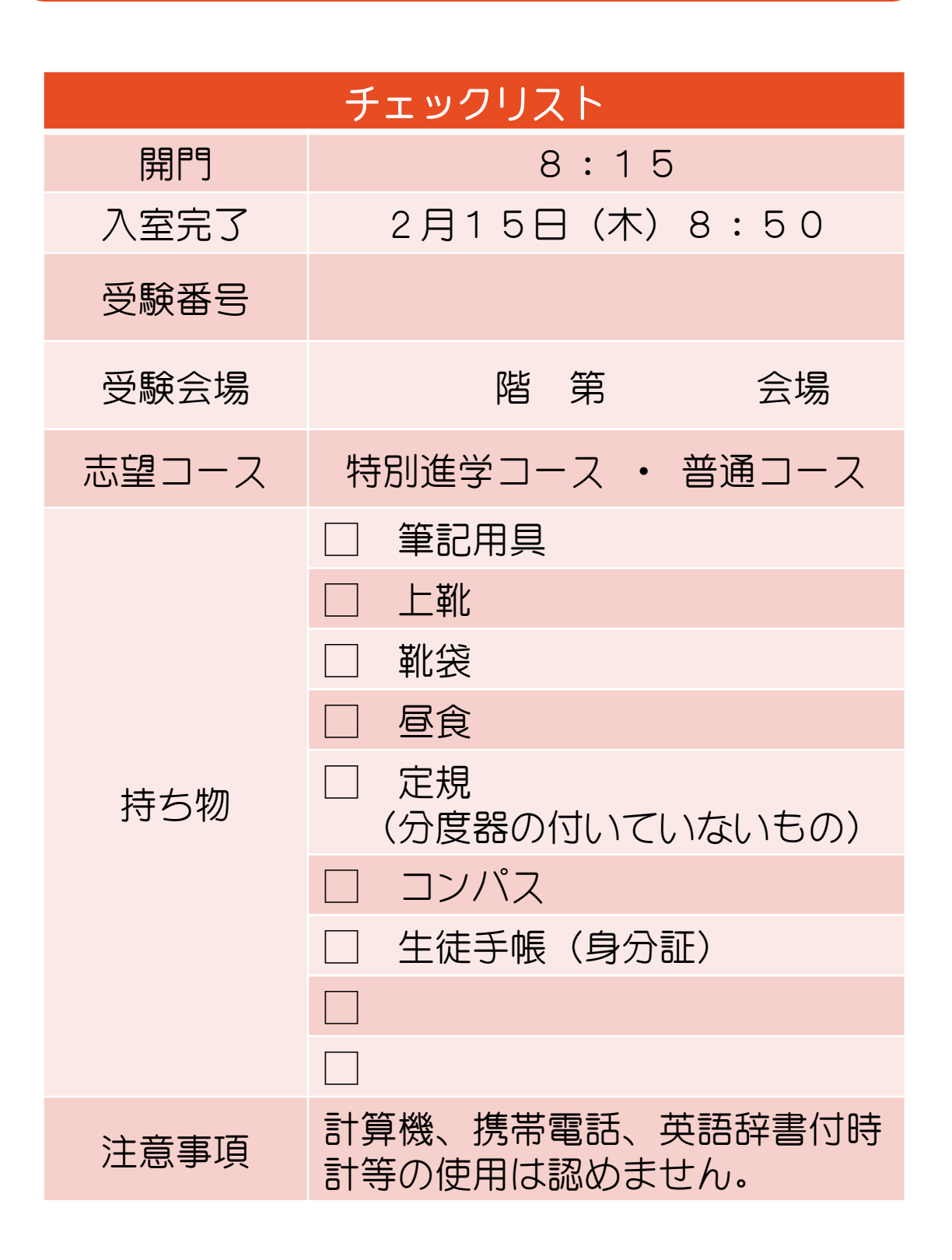

# 試験時間・科目

|             | 特別進学<br>コース | 普通コース |  |  |
|-------------|-------------|-------|--|--|
| 入室完了        | 8:50        |       |  |  |
| 9:00~9:45   | 国語          |       |  |  |
| 10:00~10:45 | 英語          |       |  |  |
| 11:00~11:45 | 数学          |       |  |  |
| 11:55~12:40 | 昼食          |       |  |  |
| 12:40~13:25 | 理科          |       |  |  |
| 13:40~14:25 | 社会          | 面接    |  |  |
| 14:40~      | 面接          |       |  |  |

面接が終了した受験生から順次下校となります。

# 入試後アンケート

試験の翌日にアンケートの案内が送信されますので、ご回答をお願いします。 受験結果に影響はありませんので、率直にご回答ください。

- 1. マイページにログインしてください。
- 2. 「入試出願状況」をクリックしてください。
- 3. 「アンケートに回答する」をクリックしてください。

|                         | < 入試出願状況 - | 出願内容詳細                                           |
|-------------------------|------------|--------------------------------------------------|
| 有斗 三郎                   |            |                                                  |
| イベント一覧                  |            | アンゲートに回告する                                       |
| イベント申込状況                |            |                                                  |
|                         |            |                                                  |
| 入試出願状況                  | 入試日程       |                                                  |
| IMPROVEZ.               | 学校名        | 函館大学付属有斗高等学校                                     |
| アカウント情報                 | 試験名        | 令和〇年度 一般入学試験                                     |
| 利用規約                    | 試験日        | 2023年9月30日(土)                                    |
| 特定商助引法に基づく表記<br>ログアウト 🕞 | 合格発表       | 2023年9月1日(金) 10時00分 ~ 2024年5月1日(水) 0時00分 合否を確認する |

4. アンケート回答後、「送信する」をクリックしてください。

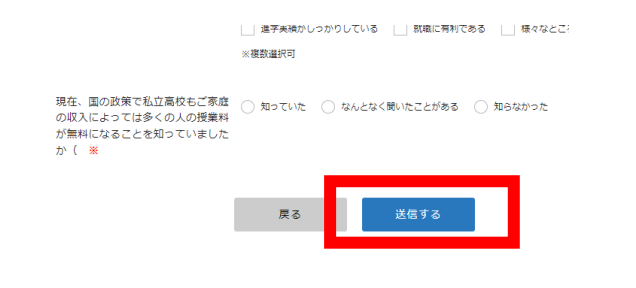

## ご協力ありがとうございます。

# 合格発表

- 1. マイページにログインしてください。
- 2. 「入試出願状況」をクリックしたのち、「試験名」をクリックしてください。
- 3. 「合否を確認する」をクリックしてください。

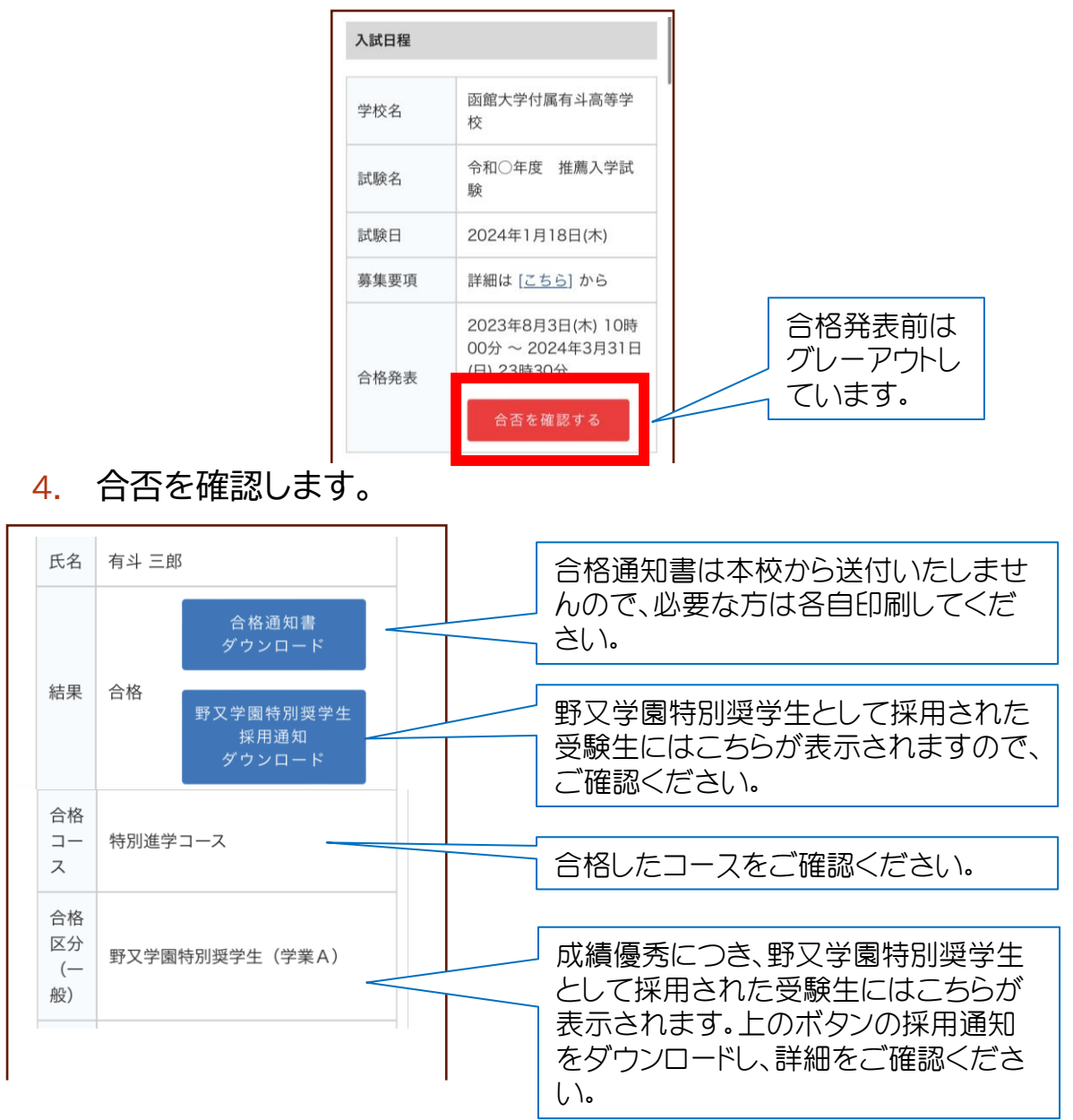

別途郵送いたします「入学のご案内」を熟読された上で 所定の期日までに入学手続きを済ませてください。